# Technical Service Bulletin

#### 01 EPC light on (DTCs for cylinder pressure too high - P039B00, P03A500, P03AF00, P03B900)

01 15 33 2041261/1 July 24, 2015.

| Model(s) | Year | VIN Range | Vehicle-Specific Equipment |  |
|----------|------|-----------|----------------------------|--|
| S3       | 2015 | All       | Not Applicable             |  |

### Condition

- EPC light is illuminated.
- One or more of the following DTCs is stored in the engine control module (ECM), J623 (address word 01):
  - DTC P039B00 (Cylinder 1 pressure too high)
  - DTC P03A500 (Cylinder 2 pressure too high)
  - DTC P03AF00 (Cylinder 3 pressure too high)
  - DTC P03B900 (Cylinder 4 pressure too high)
- In addition to the DTCs listed above, one or more of the following DTCs may also be stored:
  - DTC P030000 (Random/multiple cylinder misfire detected)
  - DTC P030100 (Cylinder 1 misfire detected)
  - DTC P030200 (Cylinder 2 misfire detected)
  - DTC P030300 (Cylinder 3 misfire detected)
  - DTC P030400 (Cylinder 4 misfire detected)
  - DTC P130A00 (Hide cylinder)

#### **Technical Background**

Due to a software error, the ECM can falsely record engine misfires in the primary detection window. No actual engine misfires are present until the EPC light is illuminated and the ECM hides a cylinder.

## **Production Solution**

Improved software.

<sup>© 2015</sup> Audi of America, Inc.

All rights reserved. Information contained in this document is based on the latest information available at the time of printing and is subject to the copyright and other intellectual property rights of Audi of America, Inc., its affiliated companies and its licensors. All rights are reserved to make changes at any time without notice. No part of this document may be reproduced, stored in a retrieval system, or transmitted in any form or by any means, electronic, mechanical, photocopying, recording, or otherwise, nor may these materials be modified or reposted to other sites, without the prior expressed written permission of the publisher.

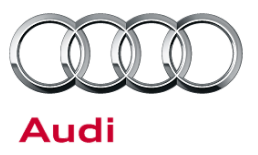

### Service

#### **SVM Update Instructions**

- 1. Follow all instructions in TSB 2011732: 00 Software Version Management (SVM), operating instructions.
- 2. Update the ECM, J623 (address word 01) using the SVM action code as listed in the table below, if necessary. If the new software is already installed in the vehicle but the condition still exists, create a TAC ticket.

| Model | Engine | Old Software Part<br>Number | Old Software<br>Version | New Software<br>Part Number | New Software<br>Version<br>(or higher) | SVM Code<br>Input |
|-------|--------|-----------------------------|-------------------------|-----------------------------|----------------------------------------|-------------------|
| S3    | CYFB   | 8V0 906 259H                | 0001                    | 8V0 906 259H                | 0002                                   | 01A211            |
| S3    | CYFB   | 8V0 906 259E                | All                     | 8V0 906 259H                | 0002                                   | 01A211            |
| S3    | CYFB   | 8V0 906 259B                | All                     | 8V0 906 259H                | 0002                                   | 01A211            |

#### Warranty

| Claim Type:       | Use applicable claim type. If vehicle is outside any warranty, this Technical Service Bulletin is informational only.        |              |                                                         |  |  |  |
|-------------------|----------------------------------------------------------------------------------------------------|--------------|---------------------------------------------------------|--|--|--|
| Service Number:   | 2470                                                                                                    |              |                                                         |  |  |  |
| Damage Code:      | 0039                                                                                                    |              |                                                         |  |  |  |
| Labor Operations: | SVM software update                                                                                                    | 2470 2599    | Time stated on<br>diagnostic<br>protocol<br>(Max 60 TU) |  |  |  |
| Diagnostic Time:  | GFF                                                                                                    | No allowance | 0 TU                                                    |  |  |  |
|                   | Road test prior to service procedure                                                                                         | No allowance | 0 TU                                                    |  |  |  |
|                   | Road test after service procedure                                                                                            | No allowance | 0 TU                                                    |  |  |  |
|                   | Technical diagnosis at dealer's discretion<br>(Refer to Section 2.2.1.2 and Audi Warranty Online for DADP allowance details) |              |                                                         |  |  |  |
| Claim Comment:    | As per TSB #2041261/1                                                                                                    |              |                                                         |  |  |  |

All warranty claims submitted for payment must be in accordance with the *Audi Warranty Policies and Procedures Manual*. Claims are subject to review or audit by Audi Warranty.

© 2015 Audi of America, Inc.

All rights reserved. Information contained in this document is based on the latest information available at the time of printing and is subject to the copyright and other intellectual property rights of Audi of America, Inc., its affiliated companies and its licensors. All rights are reserved to make changes at any time without notice. No part of this document may be reproduced, stored in a retrieval system, or transmitted in any form or by any means, electronic, mechanical, photocopying, recording, or otherwise, nor may these materials be modified or reposted to other sites, without the prior expressed written permission of the publisher.

# Technical Service Bulletin

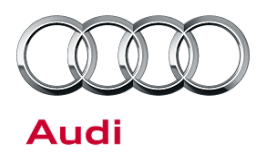

#### **Additional Information**

The following Technical Service Bulletin will be necessary to complete this procedure:

• TSB 2011732 00 Software Version Management (SVM), operating instructions.

All part and service references provided in this TSB (2041261) are subject to change and/or removal. Always check with your Parts Dept. and service manuals for the latest information.

© 2015 Audi of America, Inc.

Page 3 of 3

All rights reserved. Information contained in this document is based on the latest information available at the time of printing and is subject to the copyright and other intellectual property rights of Audi of America, Inc., its affiliated companies and its licensors. All rights are reserved to make changes at any time without notice. No part of this document may be reproduced, stored in a retrieval system, or transmitted in any form or by any means, electronic, mechanical, photocopying, recording, or otherwise, nor may these materials be modified or reposted to other sites, without the prior expressed written permission of the publisher.